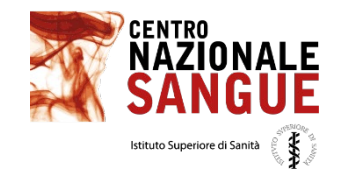

# Accesso al nuovo SISTRA e gestione utenti

Lucia Pieri Nicola Bartalotta 15 maggio 2025

WORKSHOP Presentazione del nuovo SISTRA

### Attuale

- ✓ URL di accesso dedicato (https://cns.sanita.it/SISTRA)
- ✓ Utenze specifiche per l'applicazione
- ✓Accesso tramite utenza e password
- ✓ Per i referenti di più strutture una utenza per ogni struttura

### Nuovo

- Accesso tramite portale nsis (https://nsis-ids.sanita.it/nidp/idff/sso)
- ✓ Integrazione con SAA dei sistemi MdS
- ✓Accesso tramite SPID o MFA
- ✓ Una utenza per ogni referente anche in caso di più strutture

0

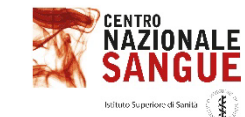

### Accesso al sistema

| CREDENZIALI | SPID |
|-------------|------|
| Username    |      |
| Username    |      |
| Password    |      |
| Password    |      |

#### \*\*\* Avviso di manutenzione straordinaria dei sistemi informativi \*\*\*

Si comunica che il prossimo 14 febbraio, dalle ore 19.00 alle 24.00 circa saranno effettuati interventi indifferibili di manutenzione degli apparati di rete internet dell'Amministrazione. Pertanto i servizi internet (portale NSIS, DocsPA, timbrature, ecc. ecc.) potrebbero non essere disponibili all'interno delle fasce orarie indicate.

Causa interventi di upgrade della base dati, i giorni 17 e 18 febbraio sono previsti disservizi sulle applicazioni SAP Business Objects e SPSS

#### \*\*\* Accesso NSIS - Attivazione autenticazione multi fattore (MFA) \*\*\*

Si comunica agli utenti che è stata avviata la progressiva attivazione per gruppi di utenti del secondo fattore di autenticazione MFA in aggiunta all'attuale modalità attraverso username e password durante la fase di accesso ai servizi NSIS. Gli utenti interessati riceveranno preventivamente un apposito messaggio di posta elettronica di preavviso.

Si invita a consultare il materiale informativo seguente:

Guida Rapida Videopillola sui cambiamenti in corso sul sistema NSIS

## Possibilità di accesso tramite credenziali o SPID

In caso di utilizzo delle credenziali è prevista l'autenticazione MFA

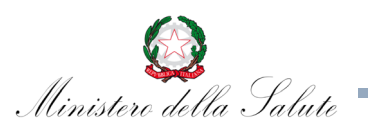

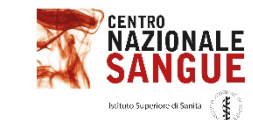

 $\mathbf{0}$ 

 $\cap$ 

 $\mathbf{0}$ 

0

### Accesso al sistema

Per registrare un dispositivo, digitare il codice di registrazione sul dispositivo stesso, quindi immettere il codice generato dal dispositivo. Per scaricare la guida rapida, cliccare qui

Codice di registrazione: TR47VV74BC5HJXHC

Immettere il codice generato dal dispositivo

Registrazione nel servizio TOTP non eseguita

Registrare il dispositivo

Al primo accesso con credenziali, dopo aver inserito utenza e password, sarà richiesto di registrare il dispositivo che riceverà le notifiche per l'autenticazione

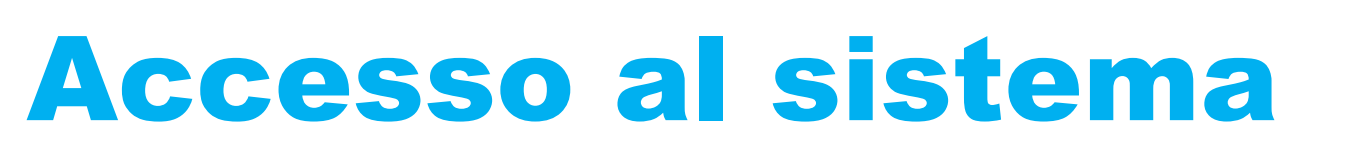

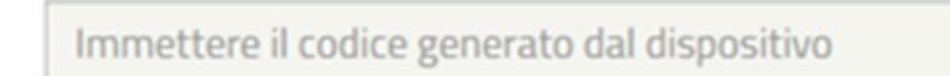

**Convalida codice** 

Agli accessi successivi verrà inviato al dispositivo registrato un codice che andrà inserito per completare l'accesso

AZIONALE

 $\cap$ 

0

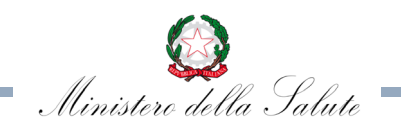

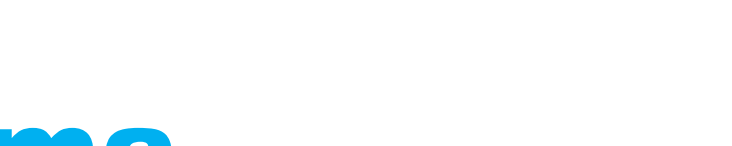

### Accesso al sistema

### In alternativa accesso tramite SPID

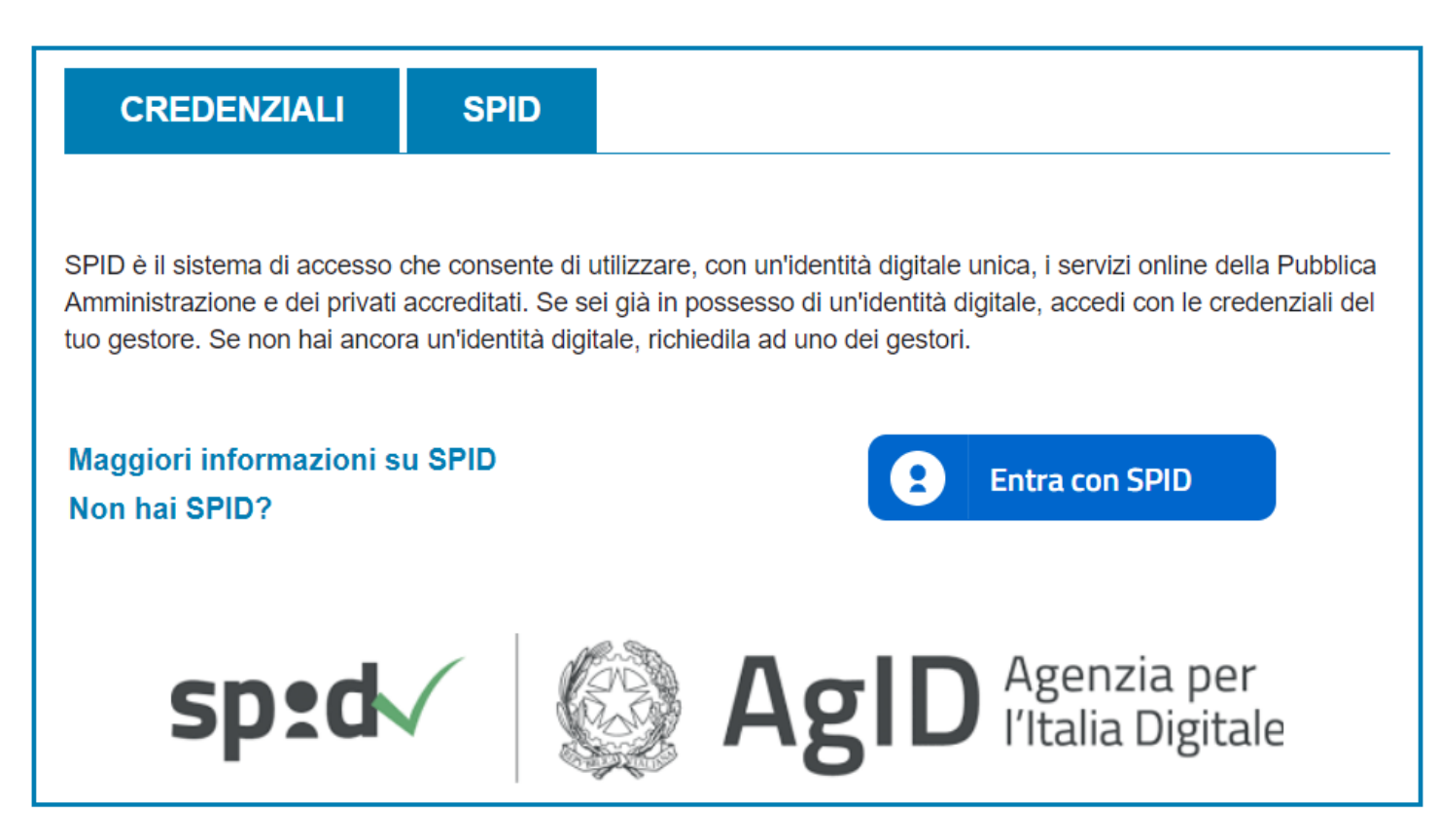

Completato l'accesso si visualizza la home page di accesso ai sistemi del Ministero della Salute. In questa pagina l'utente visualizza un link per ognuna delle applicazioni per le quali è abilitato

|                                                                               | 0 🛆 💄                          |
|-------------------------------------------------------------------------------|--------------------------------|
| Home                                                                          |                                |
| Centro richieste<br>Gestisci accesso<br>Gestisci richieste<br>Gestisci utenti | Gestione profilo utente        |
| Sistema Informativo dei Servizi Trasfusionali                                 | Valutazione Esterna di Qualita |
| Italian Cord Blood Network                                                    |                                |

#### NB: Verificare che l'apertura dei popup sia attiva

Selezionando la voce **Sistema Informativo dei Servizi Trasfusionali** l'utente che è referente per un'unica struttura accede alla home page dell'applicazione

| Ø   | Ministero della Salute                                                                                                    |                                                                                       | Ute    | ite: - Utente SRC-R - Amministratore Locale SRC - 11300 Lazio                                         |                 |
|-----|----------------------------------------------------------------------------------------------------|---------------------------------------------------------------------------------------|--------|----------------------------------------------------------------------------------------------------|-----------------|
| Ξ   | SANGUE Sistem                                                                                                    | a Informativo dei S                                                                   | ervizi | Trasfusionali                                                                                         | <u>Contatti</u> |
| Be  | envenuti in Sistra                                                                                                    |                                                                                       |        | Comunicati                                                                                            |                 |
|     |                                                                                                    |                                                                                       | ŧ      | 29 Novembre 2022 - Dati di Attività - Aggiornamento<br>27 Ottobre 2021 - Comunicato nuova sezione CSE | o file XSD      |
|     | SANGUE /                                                                                                    |                                                                                       |        | C <                                                                                                   | e download      |
| đ   | Il Sistema informativo dei servizi trasfusiona<br>sistema di supporto al conseguimento delle<br>nella Legge 219/2005. Il SISTRA e' un sisten<br>livello nazionale, che raccoglie ed elabora le<br>acquisite attraverso opportuni flussi, relative | ali (SISTRA) e' il<br>finalita' definite<br>na, coordinato a<br>informazioni,<br>e a: |        |                                                                                                    |                 |
| Π·Υ | - anagrafiche strutture;<br>- raccolta e utilizzo del sanque e dei suoi cor                                                                                                    | nponenti:                                                                             |        | Avvisi Bacheca Nazionale                                                                              |                 |

### Gli utenti referenti di più strutture dovranno selezionare per quale accedere

|                                            |                        | I                                       |
|--------------------------------------------|------------------------|-----------------------------------------|
|                                            | Seleziona il tip       |                                         |
| Seleziona il tipo utente:                  | Amministratore Lo      | Seleziona il tipo utente:               |
| Selezionare 🔨                              | Seleziona la Regione ( | Utente ST 🗸                             |
| Selezionare<br>Amministratore Centrale CNS | PA di Trent            | Seleziona la Regione di appartenenza:   |
| Amministratore Locale SRC<br>Utente ST     | PA di Trento           | Lazio                                   |
|                                            | Toscana                | Seleziona la struttura di appartenenza: |
|                                            |                        | OSP.'PAOLO COLOMBO' VELLETRI 🗸          |
|                                            |                        | ACCEDI                                  |
|                                            |                        |                                         |

## **Gestione Utenze**

### • CENSIMENTO NUOVO UTENTE

✓ Amministratore SRC: Inserisce dati anagrafici, struttura di riferimento e profilo

✓ Sistema: Invia mail CNS per approvazione

✓ CNS: Approva utente

✓ Sistema: Invia mail all'utente con estremi di accesso

### • CREAZIONE NUOVO PROFILO UTENTE ESISTENTE

✓ Amministratore SRC: Seleziona utente, inserisce struttura di riferimento e profilo

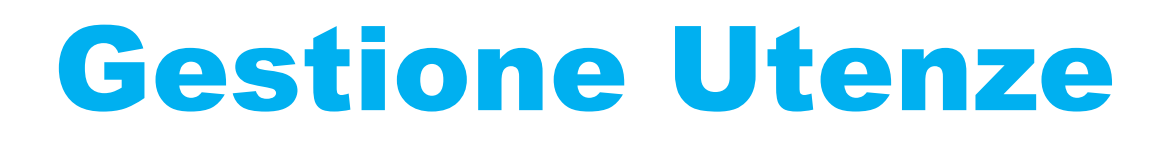

Home > Funzioni di Servizio > Funzioni Di Servizio > Gestione Profili Utenti

|                 | -+ RICHIESTA NUOVO UTENT |
|-----------------|--------------------------|
|                 | Ricerca utenti           |
| Tipo Utente:    | elezionare V             |
| Cognome:        |                          |
| Codice Fiscale: |                          |
| Stato:          | elezionare V             |
|                 | CERCA                    |

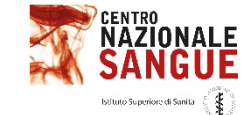

0

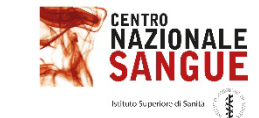

0

## **Gestione Utenze**

### **Inserimento Nuovo utente**

Home > Funzioni di Servizio > Amministrazione > Gestione Utenti

Inserimento Nuovo Utente

| Cognome *        |  |
|------------------|--|
| Nome *           |  |
| Codice Fiscale * |  |
| Telefono         |  |
| E-mail *         |  |
|                  |  |

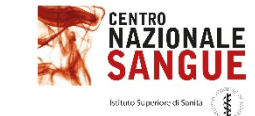

## **Gestione Utenze**

### **Assegnazione profilo**

| Vuoi assegnare un profilo | a questo utente? |
|---------------------------|------------------|
| ASSEGNA<br>PROFILO        | СНІИДІ           |

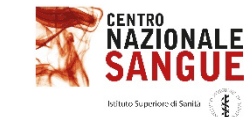

## **Gestione Utenze**

### Assegnazione profilo

| Itente ST                           |                                                                  |
|-------------------------------------|------------------------------------------------------------------|
| Jene ST                             |                                                                  |
| PA di Trento                        | $\checkmark$                                                     |
| 0501 PRESIDIO OSPEDALIERO S. CHIARA | $\checkmark$                                                     |
|                                     | Jtente ST<br>PA di Trento<br>0501 PRESIDIO OSPEDALIERO S. CHIARA |

| Gestione ST V |
|---------------|
| Selezionare   |
| Selezionare   |
| Selezionare   |
| Selezionare   |
| Selezionare   |
| Selezionare   |
|               |

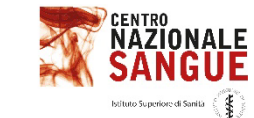

## **Gestione Utenze**

#### **Ricerca utenti**

| Ricerca utenti           |
|--------------------------|
| Tipo Utente: Utente ST V |
| Regione: Toscana         |
| Cognome:                 |
| Codice Fiscale:          |
| Stato: Selezionare V     |
| NUOVA RICERCA            |
|                          |
|                          |

| 5 per pagina 🗸      |                                                              |                                                                                     |                                        |              | <             | 1 / 2 >         |
|---------------------|--------------------------------------------------------------|-------------------------------------------------------------------------------------|----------------------------------------|--------------|---------------|-----------------|
| Nominativo          | Descrizione Struttura                                        | Area Applicativa                                                                    | Profilo Funzionale                     | Stato Utente | Stato Profilo | Modifica Utente |
| Gtdlbc Zhpvbpu      | 11020 - Utente ST<br>OSPEDALE AREA ARETINA NORD - Toscana    | Dati di Attività<br>Funzioni di Servizio<br>Registro Nazionale Aferesi Terapeutiche | Gestione ST<br>Servizio<br>Gestione ST | Attivo       | Attivo        |                 |
| RWAHBPYYW HCIICUCHC | 11006 - Utente ST<br>PRESIDIO OSPEDALIERO SAN LUCA - Toscana | Emovigilanza<br>Funzioni di Servizio                                                | Consultazione ST<br>Servizio           | Attivo       | Sospeso       | R               |
| Wmrapk Svtsw        | 11042 - Utente ST<br>AZIENDA OSPEDALIERA MEYER - Toscana     | Dati di Attività<br>Emovigilanza<br>Funzioni di Servizio                            | Gestione ST<br>Gestione ST<br>Servizio | Attivo       | Sospeso       | R               |
| LZRPIWNIR ZHCOPO    | 11006 - Utente ST<br>PRESIDIO OSPEDALIERO SAN LUCA - Toscana | Emovigilanza<br>Funzioni di Servizio                                                | Consultazione ST<br>Servizio           | Attivo       | Sospeso       | R               |
|                     | 1011 Hente CT                                                | Dati di Attività                                                                    | Gestione ST                            |              |               |                 |

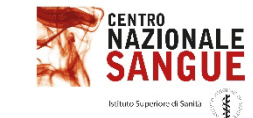

## **Gestione Utenze**

#### **Ricerca utenti**

| ognome *          |                                                           |                                                                                     | Zhpvbpu             |                                        |        |                 |                    |
|-------------------|-----------------------------------------------------------|-------------------------------------------------------------------------------------|---------------------|----------------------------------------|--------|-----------------|--------------------|
| ome *             |                                                           |                                                                                     | Gtdlbc              |                                        |        |                 |                    |
| odice Fiscale *   |                                                           |                                                                                     | SWLSLW43L17D45      | 57C                                    |        |                 |                    |
| lefono *          |                                                           |                                                                                     | 5059349135          |                                        |        |                 |                    |
| mail *            |                                                           |                                                                                     | I.pieri@almaviva.it |                                        |        |                 |                    |
| ato Utente        |                                                           |                                                                                     | Attivo              |                                        |        | )               |                    |
| odulo Richiesta A | Accreditamento                                            |                                                                                     | Allega file         |                                        |        |                 |                    |
| 5 per pagina      | $\checkmark$                                              |                                                                                     |                     |                                        |        |                 | < 1 / 1            |
| Utenza            | Descrizione Struttura                                     | Area Applicativa                                                                    |                     | Profilo Funzionale                     | Stato  | Modifica Utente | Abilita / Sospendi |
| 5                 | 11020 - Utente ST<br>OSPEDALE AREA ARETINA NORD - Toscana | Dati di Attività<br>Funzioni di Servizio<br>Renistro Nazionale Aferesi Terapeutiche |                     | Gestione ST<br>Servizio<br>Gestione ST | Attivo | R               | $\odot$            |

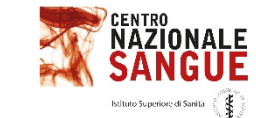

## **Gestione Utenze**

### **Modifica utente**

| Cognome *                       |                                                           |                                                                                     | Zhpvbpu                                |        |                 |                    |
|---------------------------------|-----------------------------------------------------------|-------------------------------------------------------------------------------------|----------------------------------------|--------|-----------------|--------------------|
| Nome *                          |                                                           |                                                                                     | Stdlbc                                 |        |                 |                    |
| Codice Fiscale *                |                                                           |                                                                                     | SWLSLW43L17D457C                       |        | )               |                    |
| Telefono *                      |                                                           |                                                                                     | 5059349135                             |        |                 |                    |
| E-mail *                        |                                                           |                                                                                     | .pieri@almaviva.it                     |        | )               |                    |
| Stato Utente                    |                                                           |                                                                                     | Attivo                                 |        |                 |                    |
| Modulo Richiesta Accreditamento |                                                           |                                                                                     | Allega file                            |        |                 |                    |
| 5 per pagina                    | $\checkmark$                                              |                                                                                     |                                        |        |                 | < <u>1</u> /1      |
| Utenza                          | Descrizione Struttura                                     | Area Applicativa                                                                    | Profilo Funzionale                     | Stato  | Modifica Utente | Abilita / Sospendi |
| 5                               | 11020 - Utente ST<br>OSPEDALE AREA ARETINA NORD - Toscana | Dati di Attività<br>Funzioni di Servizio<br>Registro Nazionale Aferesi Terapeutiche | Gestione ST<br>Servizio<br>Gestione ST | Attivo |                 | $\bigcirc$         |